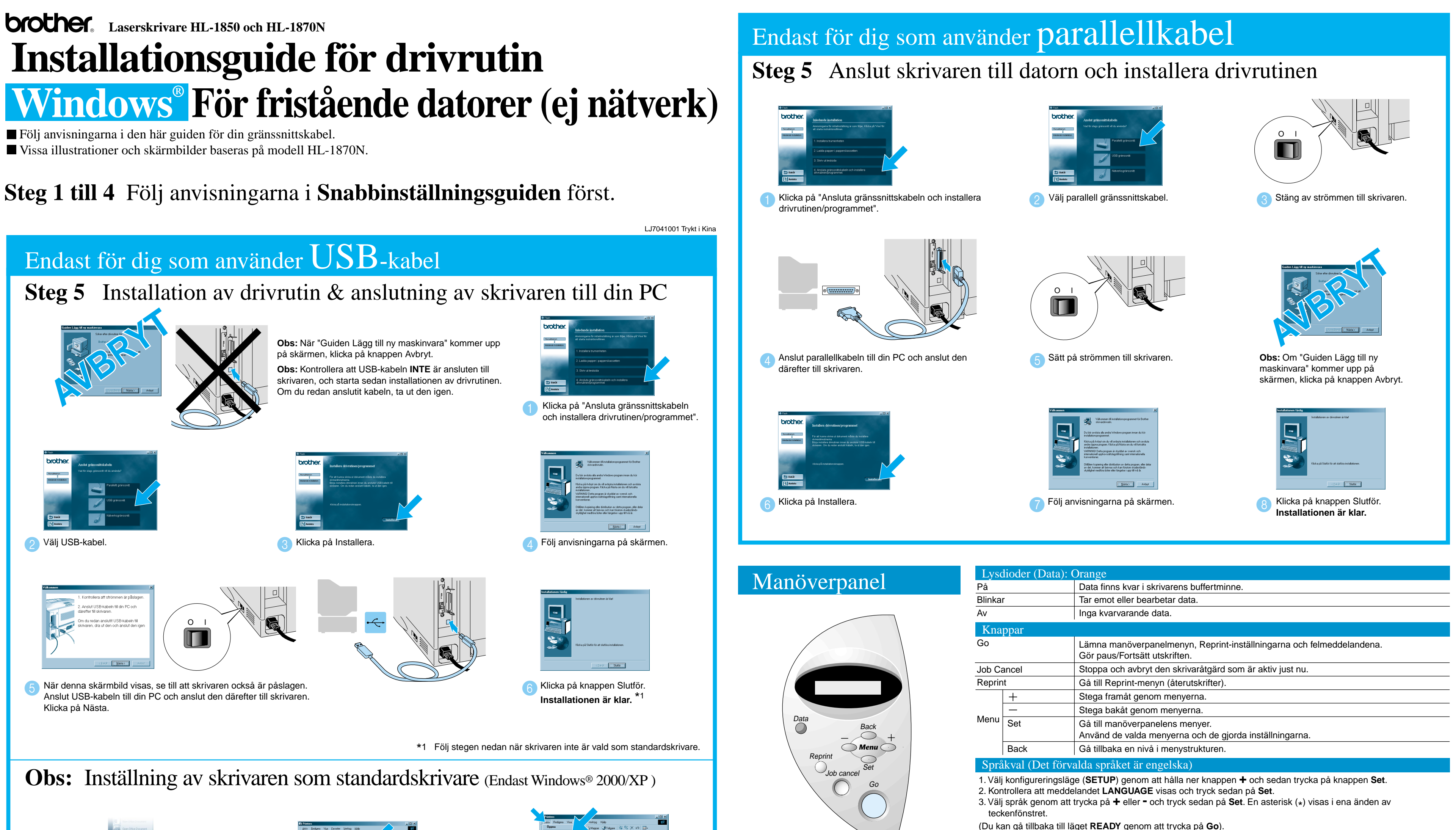

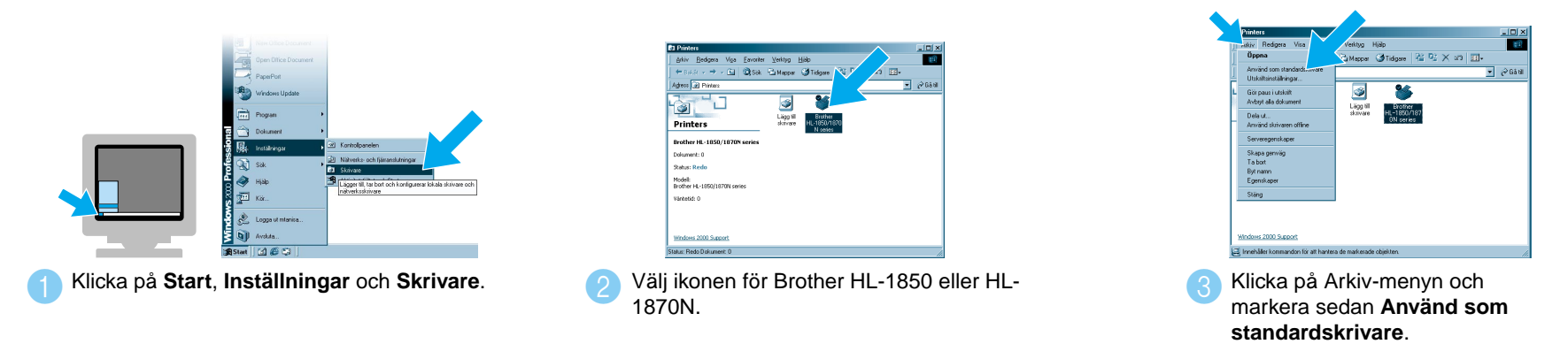

©2002 Brother Industries Ltd. ©1998-2001 TROY XCD Inc. ©1983-1998 PACIFIC SOFTWORKS INC. MED ENSAMBÄTT Windows och Windows NT är registrerade varumärken som tillhör Microsoft Corporation i USA och andra länder. HP. HP/UX. JetDirect och JetAdmin är varumärken som tillhör Hewlett-Packard Company. UNIX är ett varumärke som tillhör UNIX Systems Laboratories. Adobe PostScript, PostScript3, är varumärken som tillhör Adobe Systems Incorporated. Netware är ett varumärke som tillhör Novell, Inc. Alla andra märken och produktnamn är registrerade varumärken för sina respektive innehavare.

För mer information, se "MANÖVERPANEL" kapitel 3 i skrivarens bruksanvisning på den medföljande CD-skivan.

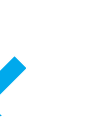

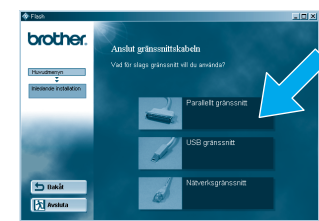

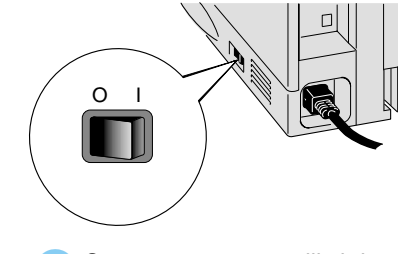

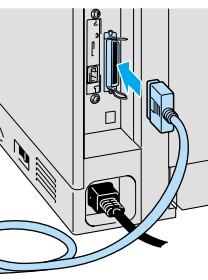

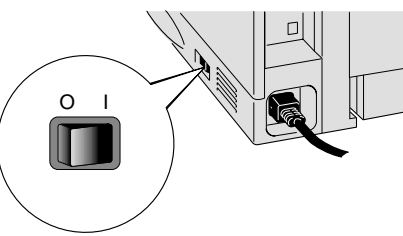

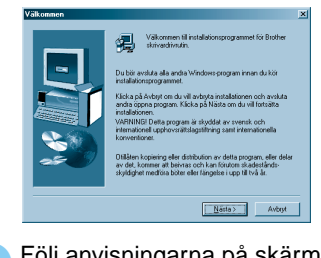

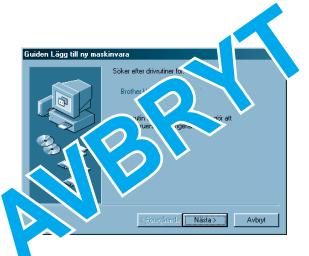

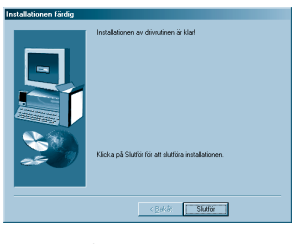

(Du kan gå tillbaka till läget READY genom att trycka på Go).

Obs Öka RAMDISK-storleken när du vill använda återutskrifterna (reprint), men inte har hårddisk eller CompactFlash-kort i skrivaren.

Se avsnittet om RAM-expansion i kapitel 4 i bruksanvisningen till HL-1800 (finns på CD-skivan).

# Installationsguide för drivrutin Windows<sup>®</sup> För nätverksanvändare

- För dig som använder HL-1850: Om du ska ansluta skrivaren till ditt nätverk måste ett nätverkskort (NC-4100h) köpas som tillbehör.
- Innan du fortsätter, kontrollera att administratören konfigurerat nätverksskrivarnas inställningar korrekt – se Snabbinställningsguide för nätverk.
- Följ anvisningarna i den här guiden för din nätverkstyp och ditt operativsystem.
- Vissa illustrationer och skärmbilder är baserade på modell HL-1870N.

## Steg 1 till 4 Följ anvisningarna i Snabbinställningsguiden först.

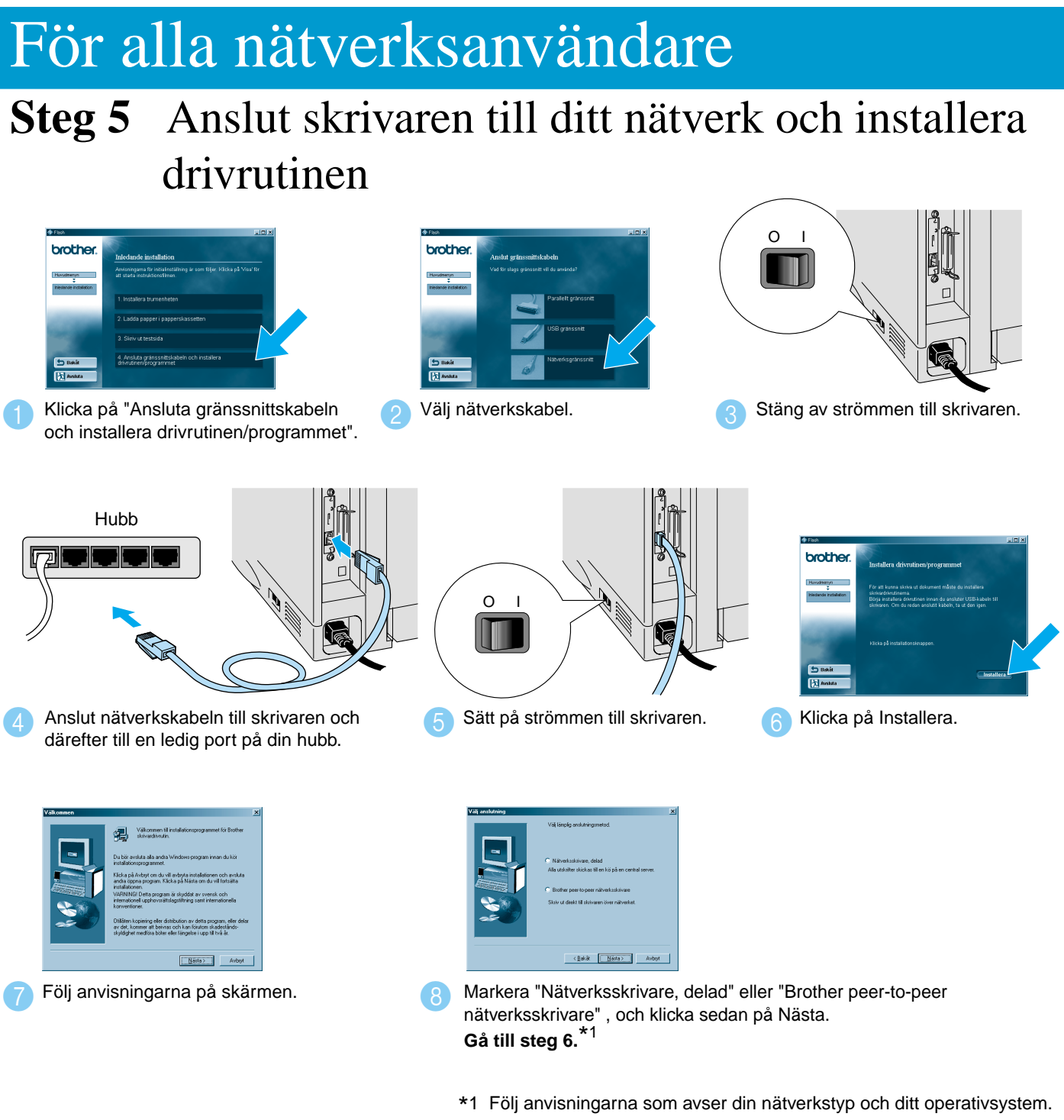

## För dig som använder delad nätverksskrivare

Steg 6 Välj aktuell skrivarkö eller namn på delad resurs

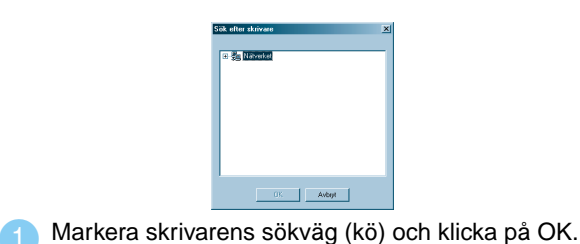

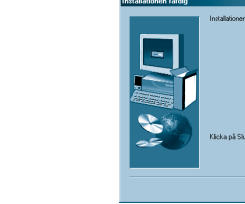

Installationen är klar.

När rätt skrivarkö angivits installeras skrivardrivrutinen.

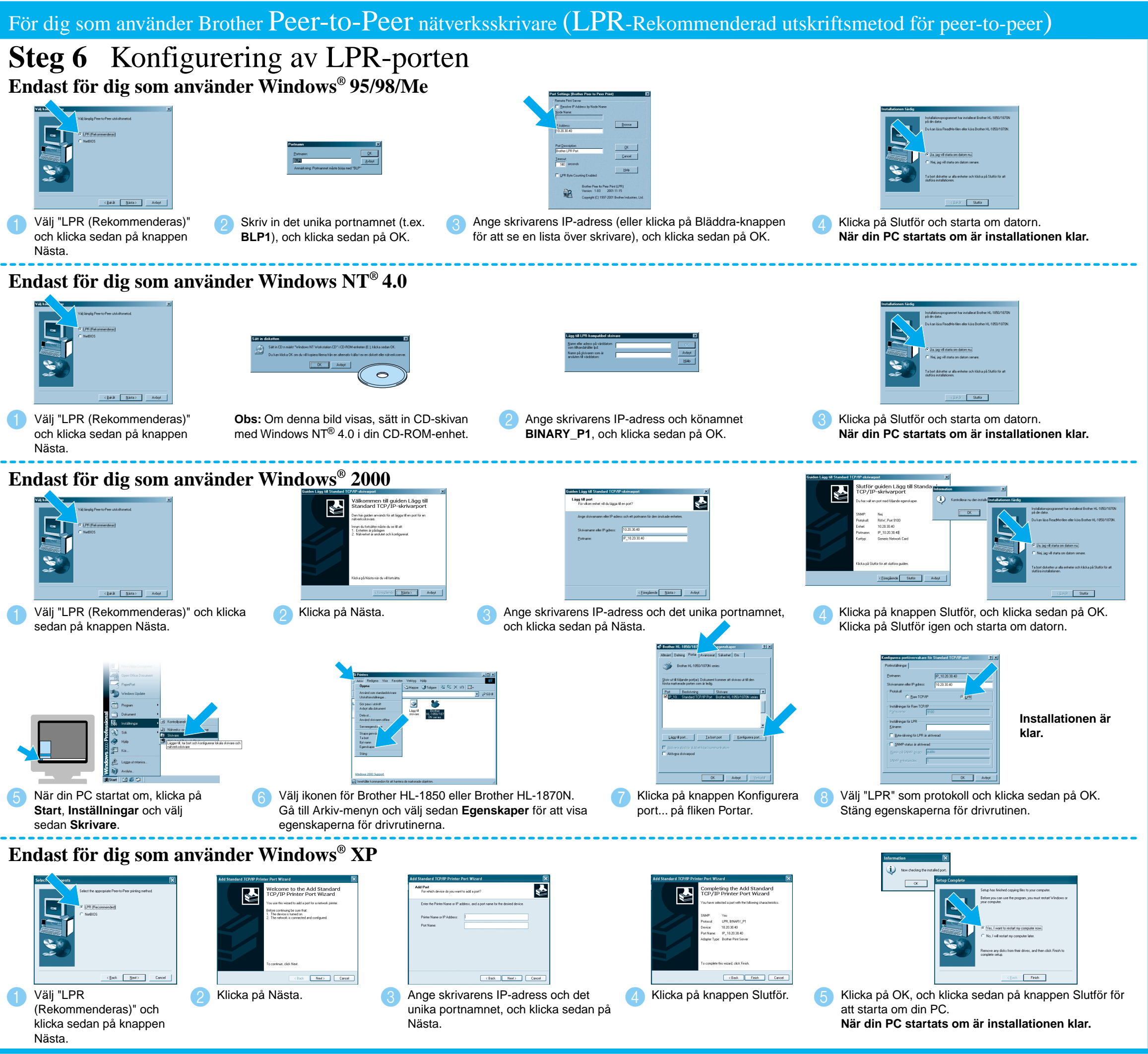

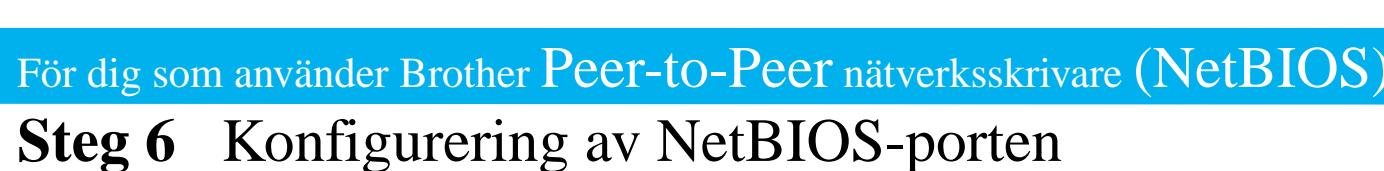

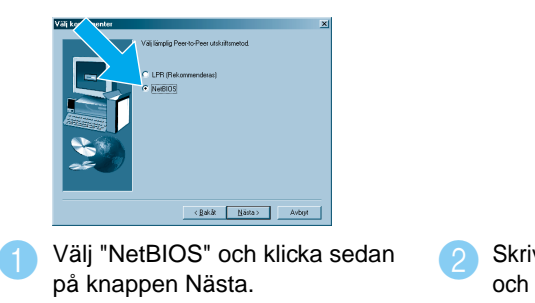

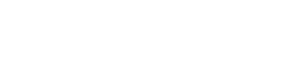

Skriv in det unika portnamnet (t.ex. BNT1), och klicka sedan på OK.

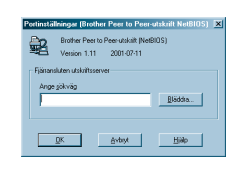

Ange sökvägen (eller klicka på Bläddra... för att se en lista över skrivare) och klicka sedan på OK.

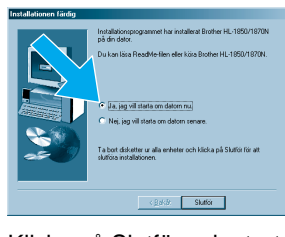

Klicka på Slutför och starta om datorn. När din PC startats om är installationen klar.